# Easy Guide CM-GT4 Guard Tour System

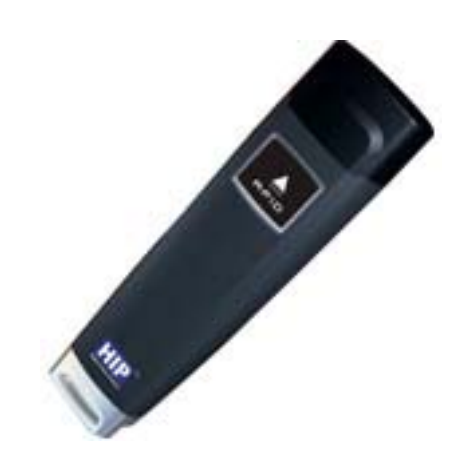

#### หลักการและการนำไปใช้งาน

ระบบตรวจการณ์หรือลาดตระเวณ ที่ทำงานโดยระบบบัตรไร้สัมผัส RFID และซอฟต์แวร์การจัด การงานลาดตระเวณ พัฒนาขึ้นมาเพื่อนำมาใช้จัดเส้นทางการตรวจการณ์และกวบกุมการเกลื่อนที่ออกจากที่ตั้งเพื่อไปปฏิบัติภารกิจ ตามแต่ละจุดตรวจของเจ้าหน้าที่/พนักงาน เช่น ตำรวจสายตรวจออกตรวจตามจุดตรวจต่างๆในท้องที่ เช่น ร้านก้าทอง, จุดตรวจดู้แดง หรือ เจ้าหน้าที่รักษากวามปลอดภัยออกตรวจตราตามจุดต่างๆในห้างสรรพสินก้า, หมู่บ้าน, โรงเรียน, อาการพักอาศัย , อพาร์ ทเมนต์เป็นต้น ออกแบบสำหรับเจ้าหน้าที่ตำรวจ/เจ้าของโครงการ/ผู้จัดการอาการ/บริษัทรักษากวามปลอดภัย เพื่อใช้เป็นเครื่องมือใน การติดตามการทำงานของเจ้าหน้าที่/พนักงานด้านกวามปลอดภัย ช่วยกำหนดเส้นทางการตรวจการณ์ที่เหมาะสมทำให้การออกตรวจ เป็นไปอย่างมีประสิทธิภาพ ช่วยส่งเสริมระบบรักษากวามปลอดภัย ช่วยกำหนดเส้นทางการตรวจการณ์ที่เหมาะสมทำให้การออกตรวจ เป็นไปอย่างมีประสิทธิภาพ ช่วยส่งเสริมระบบรักษากวามปลอดภัย ในการที่ในเกลื่องตรวจการณ์ประจำตัวสามารถโหลดเข้า ซอฟต์แวร์ระบบตรวจการณ์ผ่านทางเกรื่องกอมพิวเตอร์แล้วนำไปประมวลผล ออกเป็นรายงานเรียงตามข้อมูลที่ต้องการ เช่น เรียงตาม ชื่อเจ้าหน้าที่/พนักงาน, เรียงตามเส้นทางการตรวจการณ์, เรียงตามวันที่/เดือน/ปี เป็นด้น

#### 1.การติดตั้งโปรแกรม Patrol Management V1.1

1.1 Double Click

Icon Setup โปรแกรม Patrol Management V1.1 ดังรูป

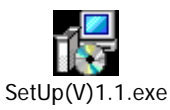

1.2กดเลือก Next ดังรูป

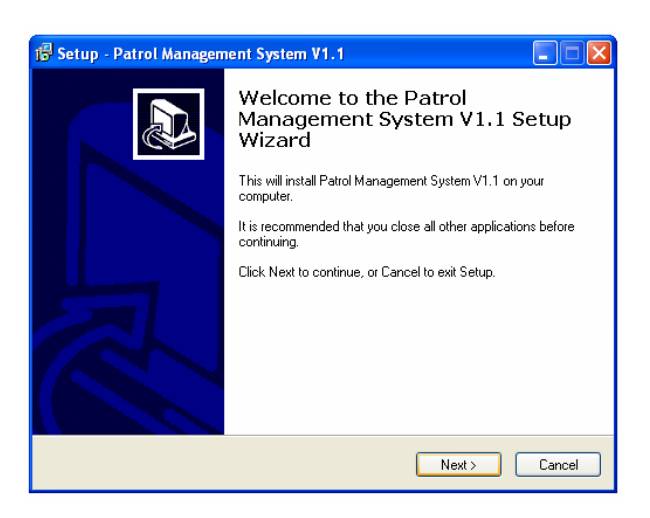

1.3 เลือก Drive และ Folder ที่เก็บไฟล์โปรแกรม หากต้องการลงโปรแกรมแบบปกติกี่สามารถกคเลือก Next ดังรูป

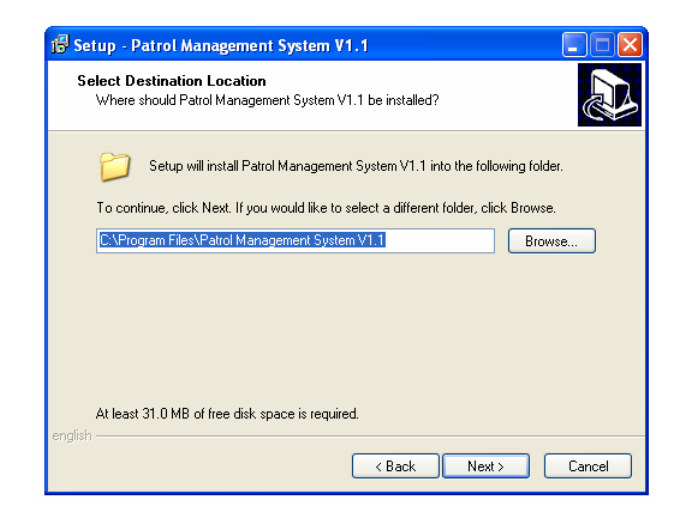

1.4 โปรแกรมจะให้เลือก Start Menu Folder สามารถกดเลือก Next ดังรูป

| 😼 Setup - Patrol Management System V1.1                                                |
|----------------------------------------------------------------------------------------|
| Select Start Menu Folder<br>Where should Setup place the program's shortcuts?          |
| Setup will create the program's shortcuts in the following Start Menu folder.          |
| To continue, click Next. If you would like to select a different folder, click Browse. |
| Patrol Management System V1.1 Browse                                                   |
|                                                                                        |
|                                                                                        |
|                                                                                        |
|                                                                                        |
|                                                                                        |
| english - Cancel                                                                       |

1.5 โปรแกรมจะแสดงหน้าต่าง ตำแหน่งของ Folder โปรแกรมและ Start Menu สามารถกดเลือก Next ดังรูป

| 13 Setup - Patrol Management System V1.1                                                                                       |       |
|----------------------------------------------------------------------------------------------------|-------|
| Ready to Install<br>Setup is now ready to begin installing Patrol Management System V1.1 on your<br>computer.                  |       |
| Click Install to continue with the installation, or click Back if you want to review or<br>change any settings.                |       |
| Destination location:<br>C:\Program Files\Patrol Management System V1.1<br>Start Menu folder:<br>Patrol Management System V1.1 |       |
|                                                                                                    |       |
| <u>()</u>                                                                                                    | ~     |
| english Kack Install C                                                                                                    | ancel |

1.6 โปรแกรมจะแสดงสถานะการลงโปรแกรม

| 🖟 Setup - Patrol Management System V1.1                                                           |        |
|---------------------------------------------------------------------------------------------------|--------|
| Installing<br>Please wait while Setup installs Patrol Management System V1.1 on your<br>computer. | Ð      |
| Extracting files<br>C:\Program Files\Patrol Management System V1.1\Patrol.exe                     |        |
|                                                                                                   |        |
|                                                                                                   |        |
|                                                                                                   |        |
|                                                                                                   |        |
| english                                                                                           |        |
|                                                                                                   | Cancel |

1.7เมื่อลงโปรแกรมเสร็จแล้ว ก็จะทำการให้ลง Driver โดยอัตโนมัติ โดยการกดเลือก Next ดังรูป

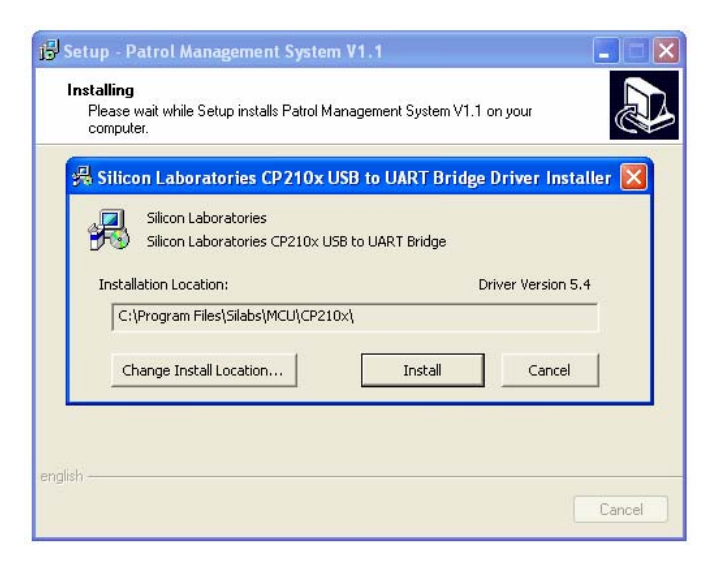

1.8เมื่อทำการลง Driver เสร็จ ก็จะแสดงดังรูป ให้กดเลือก Finish เป็นอันเสร็จเรียบร้อย

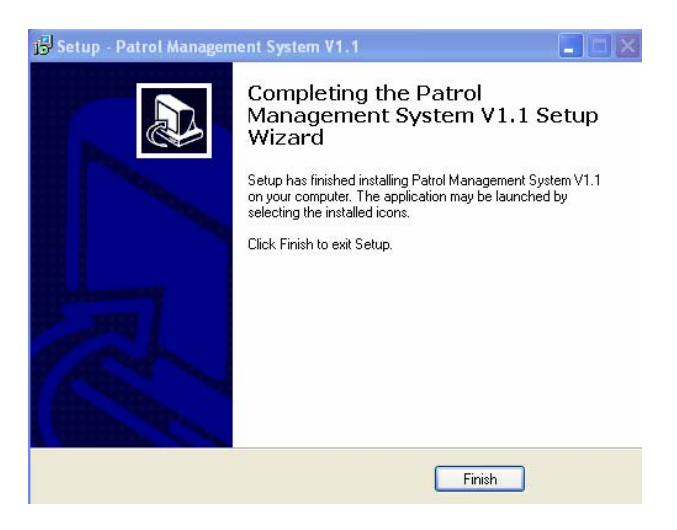

## 2. การกำหนดการใช้งานตัวเครื่อง เบื้องต้นต้องกำหนดเงื่อนไขออกมา 3 อย่างดังนี้

2.1 เจ้าหน้าที่ผู้ตรวจ(Guard) ซึ่งแทนตัวเจ้าหน้าที่ด้วย Tag 1 ชิ้นต่อเจ้าหน้าที่ 1 ท่าน เสมือนเป็นบัตรประจำตัวเจ้าหน้าที่ ต้องพกติด ตัวไปด้วย เมื่อต้องการให้ระบบบันทึกว่าเจ้าหน้าที่เป็นผู้ใด ก็ให้ใช้ Reader อ่าน Tag ประจำตัวของท่านนั้น

2.2 จุดตรวจ ซึ่งจะถูกแทนเป็น Tag 1 ชิ้นต่อจุดตรวจที่ต้องการ 1 จุด ซึ่ง Tag ดังกล่าวต้องเอาไปติดตั้งที่จุดตรวจ เมื่อเจ้าหน้าไปถึง จุดตรวจก็จะใช้ Reader อ่าน Tag จุดตรวจ

2.3 เหตุการณ์ จะถูกแทนเป็น Tag 1 ชิ้นต่อ 1 เหตุการณ์ที่ได้ถูกกำหนดไว้ ขอยกตัวอย่างเหตุการณ์ต่างๆที่อาจเกิดขึ้น เช่น ประตูเปิด ทิ้งไว้ กระจกแตก ท่อน้ำแตก เปิดไฟทิ้งไว้ เป็นต้น เมื่อพบเหตุสิ่งผิดปกติ เจ้าหน้าที่ก็จะใช้ Reader อ่าน Tag ที่ระบุเหตุการณ์ที่ เตรียมมา

## 3.วิธีการเซ็ทระบบ Guard Tour รุ่น CM-GT4 ด้วยโปรแกรม Patrol Management V1.1

3.1 หลังจากลงโปรแกรม Patrol Management V1.1 เสร็จเรียบร้อยแล้ว เปิดโปรแกรมทำการเชื่อมต่อ Reader เข้ากับเครื่อง คอมพิวเตอร์ที่ได้ทำการลงโปรแกรมไว้แล้วโดยใช้สาย USB เริ่มการทดสอบทดสอบการเชื่อมต่อกับเครื่อง Reader โดยการกดปุ่ม Test ดังรูป

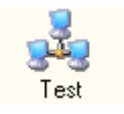

จะปรากฏหน้าต่างการทดสอบการเชื่อมต่อกับ Reader ขึ้นมาดังรูป ให้กดเลือก Read ID number เพื่อให้ระบบอ่านค่าของ Reader หากสามารถเชื่อมต่อได้ ก็จะปรากฏหมายเลข ID ของ Reader ขึ้นมา 4 หลักตามภาพ หากต้องการแก้ไขให้เป็นหมายเลข ID อื่นๆ ก็ ใส่หมายเลขลงในหน้าช่อง Modify แล้วกดเลือก Modify ระบบก็จะเปลี่ยนหมายเลข ID ให้ตามต้องการ ทดสอบโดยการกด Read ID number อีกครั้ง

| Communication test    | × |
|-----------------------|---|
| 2789 🐼 Read ID number |   |
| 👘 Exit                |   |

3.2 การเซ็ท Tag แทนตัวเจ้าหน้าที่(Guard Setup)

- เมื่อกำหนดจำนวนและระบุตัวเจ้าหน้าที่เรียบร้อยแล้ว ก็กำหนด Tag แต่ละชิ้นเป็นตัวของเจ้าหน้าที่
- ใช้ Reader อ่าน Tag ดังกล่าวจนครบทุกชิ้น
- เอาตัว Reader เชื่อมเข้ากับคอมพิวเตอร์ เพื่ออ่านค่าเข้าสู่ระบบ
- กดเลือก Patrol Setup และเลือก Guard Setup ดังรูป

| 💮 Guard    | tour    | manag                                 | emer                                            | nt syst          | em V1           | .1            |              |          |           |
|------------|---------|---------------------------------------|-------------------------------------------------|------------------|-----------------|---------------|--------------|----------|-----------|
| Data Proce | ssing   | Patrol                                | Setup                                           | Data M           | laintena        | nce Syster    | n Tools      | Help     |           |
| Read Data  | з Р.    | 後 Gu<br>鄙釈 Ro<br>國 Ch<br>♪ Ev<br>愛 To | ard Sel<br>ute Sel<br>eckpoir<br>ent<br>ur Plan | tup<br>tup<br>nt | al              | Test          | (Carlow Hell | )<br>Ip  | D<br>Exit |
| Guard      | l setup |                                       |                                                 |                  |                 |               |              |          | X         |
|            |         | ad guard<br>3 Batch                   | read                                            | er from rea      | ader<br>Clearda | ta after read |              |          | Add       |
|            | Item    | number                                | (                                               | Guard nar        | ne              | ID numbe      | r .          |          |           |
|            |         |                                       |                                                 |                  |                 |               |              | _ B D    | elete     |
|            |         |                                       |                                                 |                  |                 |               |              | 🗟, Print | preview   |
|            |         |                                       |                                                 |                  |                 |               |              |          | Print     |
|            |         |                                       |                                                 |                  |                 |               |              | Expo     | ort Excel |
|            |         |                                       |                                                 |                  |                 |               |              | 4        | Exit      |

 กดเลือก Batch read เพื่ออ่านค่าจากตัว Reader ก็สามารถเพิ่มชื่อของเจ้าหน้าที่ได้ทั้งภาษาอังกฤษและภาษาไทยดัง รูป หากมีเจ้าหน้าที่หลายท่านก็กรอกใส่ชื่อให้ครบทุกท่าน แล้วกดเลือก Exit เพื่อออกจากหน้านี้

| Guard setup                                                              | ×            |
|--------------------------------------------------------------------------|--------------|
| Batch read guard ID number from reader                                   | Add          |
| Item number     Guard name     ID number       I     1     Krit     1019 | Modify       |
|                                                                          | Delete       |
|                                                                          | Rint preview |
|                                                                          | Print        |
|                                                                          | Export Excel |
|                                                                          | Sxit         |

3.3 การเลือกเส้นทางการตรวจ(Route Setup) ซึ่งส่วนนี้จะไม่เกี่ยวข้องกับ Tag

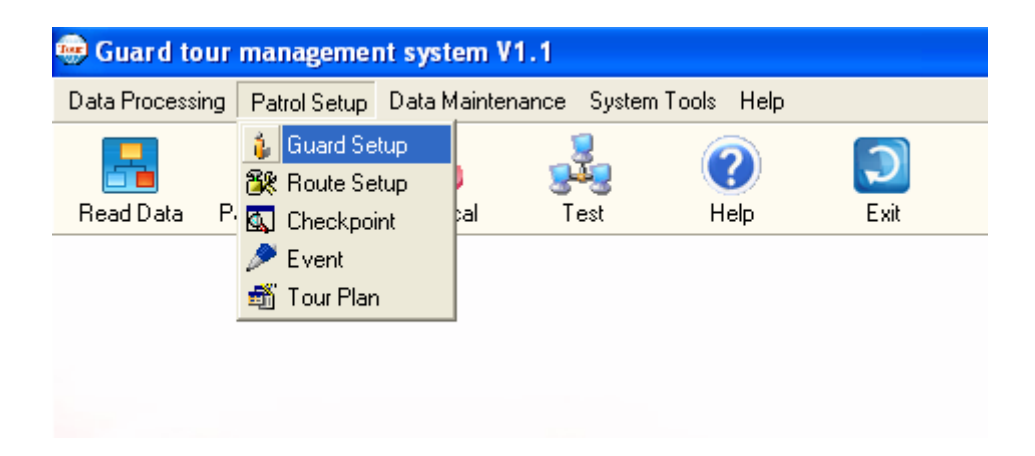

- กดเลือก Route Setup

| Route setup |                       |                   |
|-------------|-----------------------|-------------------|
| Item number | Route<br>Century Mien | Add               |
|             |                       | 🞒 Modify          |
|             |                       | Delete            |
|             |                       | The Assign reader |
|             |                       | Modify assignmer  |
|             |                       | — Delete reader   |
|             |                       | Sector Exit       |
|             |                       |                   |

- กดเลือกปุ่ม Add เพื่อกำหนดเส้นทาง จะปรากฏหน้าต่างดังรูป สามารถกำหนดค่าเส้นทางตรวจได้ในหน้าต่างนี้ เมื่อ กำหนดเรียบร้อยแล้วกดเลือก Confirm

| loute setup |                   |                                                               |
|-------------|-------------------|---------------------------------------------------------------|
| Item number | Route             | Add                                                           |
| Add         | Route description | Modify  Modify  Assign reader  odify assignmen  Delete reader |
|             |                   | <b>Fi</b> Exit                                                |
|             |                   |                                                               |

 กำหนดตัว Reader ที่ใช้สำหรับการตรวจเส้นทางดังกล่าว โดยการกดเลือก Assign Reader จะปรากฏหน้าต่างดังรูป
 เมื่อเริ่มต้นได้ทำการอ่านค่า Reader ไว้แล้วและเปลี่ยน ID ได้ตามต้องการแล้ว ก็สามารถกดเลือก Read ID ได้เลย เสร็จแล้วกดเลือก Confirm

| loute setu | ιp          |              |       |          |                |
|------------|-------------|--------------|-------|----------|----------------|
| Item<br>+  | number<br>1 | Century Mien | Route |          | Add            |
|            |             |              |       |          | 📑 Modify       |
|            |             |              |       |          | 🖳 🔤 Delete     |
| As         | sign reader |              |       |          | T Assign reade |
|            | Reader I    | D            |       | Read ID  | Modify assignm |
|            |             |              |       |          | 💻 Delete reade |
|            |             | Confirm      |       | X Cancel | 👘 Exit         |
|            |             |              |       |          |                |

- หลังจากกดเลือกจะได้หน้าต่างดังรูป เมื่อเรียบร้อยแล้วให้กดเลือก Exit เพื่อออกจากหน้าต่างนี้

| Route setup               |       |                   |
|---------------------------|-------|-------------------|
| Item number               | Route | Add               |
| Route bounding re<br>2601 | ader  | Modify            |
|                           |       | 🖳 Delete          |
|                           |       | The Assign reader |
|                           |       | Modify assignmer  |
|                           |       | Delete reader     |
|                           |       | H Exit            |

#### 3.4 กำหนดจุดตรวจ(Checkpoint)

- กดเลือก Checkpoint

| 😔 Guard tour management system V1.1 |                   |             |            |           |           |  |  |
|-------------------------------------|-------------------|-------------|------------|-----------|-----------|--|--|
| Data Processing                     | Patrol Setup Data | Maintenance | System Too | ols Help  |           |  |  |
| Read Data P                         | Guard Setup       | al T        | est        | ?<br>Help | D<br>Exit |  |  |
|                                     | ➢ Event           |             |            |           |           |  |  |
|                                     |                   | _           |            |           |           |  |  |

- จะได้หน้าต่างขึ้นมาดังรูป

| eckpoint setup                                                  |                                                                                                    |
|-----------------------------------------------------------------|----------------------------------------------------------------------------------------------------|
| Add Modify Relete                                               | Print preview 🗿 Print 🕘 Export Html 🖓 Exit                                                                                 |
| Item number Route I Century Mien Item number Card ID Checkpoint | Batch read card ID from the reader  Batch read  Batch read  Clear data after read  Item number  Card ID number  Checkpoint |
|                                                                 |                                                                                                    |
| •                                                               | •                                                                                                    |
|                                                                 | Export                                                                                                    |
| latios: chael point in rad color stands for cores point         | Notice: checkrosist in blue color stands for registered checkrosist                                                        |

- ใช้ Reader อ่าน Tag ที่กำหนดเป็นจุดตรวจไว้แล้วให้ครบทุกชิ้น นำมาเชื่อมต่อเข้ากับคอมพิวเตอร์
- กดเลือก Batch read โปรแกรมจะแสดง ID ของ Tag จุดตรวจขึ้นมาทางช่องขวามือ
- สามารถกำหนดชื่อตำแหน่งจุดตรวจได้เลย โดยกำหนดให้ครบทุกจุด และกำหนดให้ตรงกับ Tag แต่ละชิ้น เพราะ Tag ดังกล่าวจะนำไปยึดติดตำแหน่งที่จะไปตรวจ หากติดผิดตำแหน่ง ก็ได้รายงานออกมาผิดพลาด เช่นเดียวกับ Tag อื่นๆ ซึ่งหากผิดพลาด จะทำให้เกิดความสับสน

 เมื่อกำหนดครบทุกช่องแล้ว ให้เลือกรายชื่อเจ้าหน้าที่และกดปุ่มลูกศรตามภาพ เพื่อโอนชื่อตำแหน่งจุดตรวจไปทางซ้าย มือ

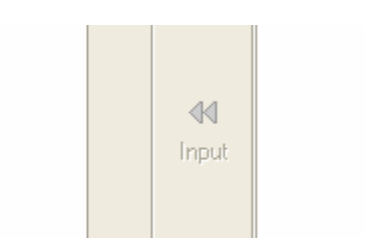

 เมื่อกดเลือกไปแล้ว ชื่อตำแหน่งจุดตรวจจะแสดงดังรูปตัวอย่าง ในกรณีมีเจ้าหน้าที่หลายท่าน สามารถกดเลือกลำดับ การทำหน้าที่ก่อนหลังได้โดยการกดปุ่มลูกศรขึ้นหรือลง ได้ตามความต้อง เมื่อเรียบร้อยแล้วกด Exit เพื่อออกจาก หน้าต่างนี้

|                              |                            |   | ⊟Batch read car | d ID from the reader |                           |
|------------------------------|----------------------------|---|-----------------|----------------------|---------------------------|
| Item number 1 century        | Route<br>mien              |   | Batch           | read                 | - Delete                  |
| Item number Card I<br>1 3920 | D Checkpoint<br>FL1.ชั้น 1 | • | 🔽 Clear de      | ata after read 🛛 🔽 N | o display registered card |
| 2 0122                       | FL2.894 2                  |   | Item number     | Card ID number       | Checkpoint                |
|                              |                            |   | 44              |                      |                           |
|                              |                            | ſ | Input           |                      |                           |
|                              |                            |   |                 |                      |                           |
|                              |                            |   |                 |                      |                           |

- 3.5 การกำหนดเหตุการณ์(Event Setup)
- หลังจากกำหนดเหตุการณ์ได้ตามต้องการ ก็ใช้ Reader อ่าน Tag ที่แทนค่าเหตุการณ์ต่างๆที่กำหนดไว้ เสร็จเรียบร้อย แล้วนำไปเชื่อมต่อเข้าคอมพิวเตอร์ เพื่ออ่านค่า Tag เหตุการณ์
- กดเลือก Event Setup ตามรูป

| 😔 Guard tour    | management sys      | stem V1.1   |              |      |           |
|-----------------|---------------------|-------------|--------------|------|-----------|
| Data Processing | Patrol Setup Data   | Maintenance | System Tools | Help |           |
| Read Data P     | Guard Setup         | al T        | est H        | 2) [ | 💭<br>Exit |
|                 | ✓ Event ✓ Tour Plan |             |              |      |           |
|                 |                     | _           |              |      |           |

- จะแสดงหน้าต่างดังรูป

| Event | t setup            |               |               |               |
|-------|--------------------|---------------|---------------|---------------|
| E     | Batch read event c | ard No.       |               |               |
|       | 💡 Batch re         | ad 🔽 Clear da | ta after read | Delete        |
|       | Item number        | Event name    | Event number  |               |
|       |                    |               |               | Rrint preview |
|       |                    |               |               | 📑 Print       |
|       |                    |               |               | Export Excel  |
|       |                    |               |               | Exit          |

กดเลือก Batch read โปรแกรมจะแสดง ID ของ Tag เหตุการณ์ที่ได้กำหนดไว้ขึ้นมา สามารถกำหนดชื่อเหตุการณ์ได้
 เลย เมื่อเรียบร้อยแล้วกดเลือก Exit

| Ev | ent | setup           |                  |               | ×            |
|----|-----|-----------------|------------------|---------------|--------------|
|    | В   | atch read event | card No.         |               | 1            |
|    |     | 🔡 Batch re      | ead 🔽 Clear da   | ta after read | 🖳 Delete     |
|    |     | Item number     | Event name       | Event number  |              |
|    |     | 1               | Fire Alarm Alert | D955          | Rint preview |
|    |     |                 |                  |               | Print        |
|    |     |                 |                  |               | Export Excel |
|    |     |                 |                  |               | 👘 Exit       |

#### 3.6 การกำหนดแผนตรวจ(Tour Plan)

จะเป็นการกำหนดแผนการปฏิบัติงานของเจ้าหน้าที่ โดยเลือกเมนู Patrol Setup แล้วเลือก Tour Plan ดังรูป

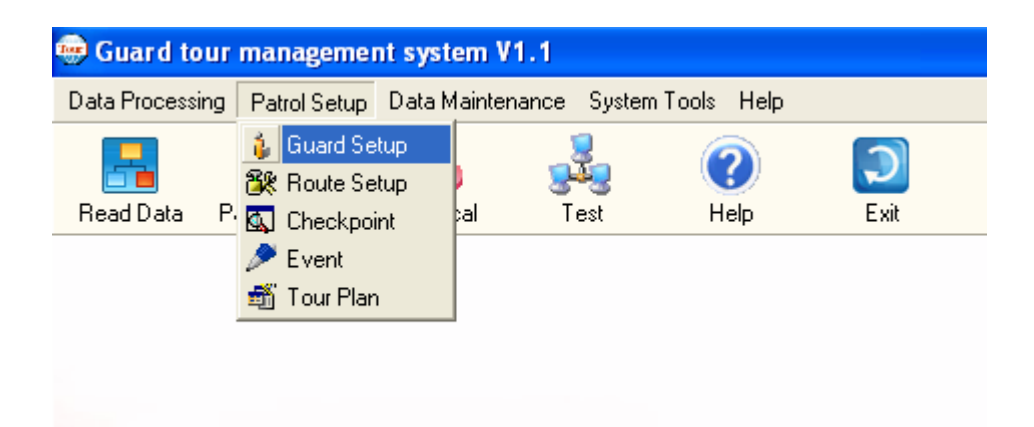

- หลังจากกดเลือก Tour Plan จะแสดงหน้าต่างดังรูป

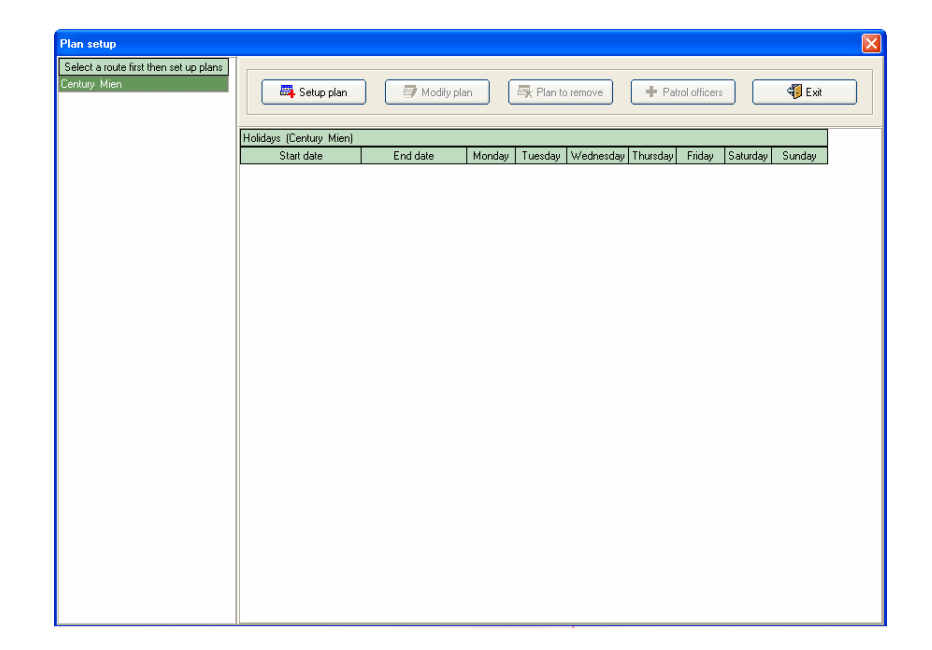

- กดเลือก Setup Plan เพื่อเริ่มวางแผนการตรวจ สมมติให้ทำงาน 2 กะ (กะละ 12 ชั่วโมง)
- กคเลือก Batch add schedule เพื่อเพิ่มช่วงเวลาการเข้าถึงจุคตรวจ สมมติให้กะแรกทำงาน 06.01-18.00 น.

| Schedule set | up                              |                                       |       |                                                            |         | ×                                                     |
|--------------|---------------------------------|---------------------------------------|-------|------------------------------------------------------------|---------|-------------------------------------------------------|
| Route        | : centu                         | rymien                                |       | Start date                                                 | 2009/10 | D/05 🗨                                                |
| Holida       | ay                              |                                       | •     |                                                            |         |                                                       |
|              |                                 |                                       |       |                                                            |         |                                                       |
| Item number  |                                 | Begin time                            |       | End time                                                   |         |                                                       |
| 1            | Today                           | 06:01:00                              | Today | 06:21:00                                                   |         |                                                       |
| 2            | Today                           | 07:21:00                              | Today | 07:41:00                                                   |         |                                                       |
| 3            | Today                           | 08:41:00                              | Today | 09:01:00                                                   |         |                                                       |
| 4            | Today                           | 10:01:00                              | Today | 10:21:00                                                   |         | Batch add schedule                                    |
| 5            | Today                           | 11:21:00                              | Today | 11:41:00                                                   |         |                                                       |
| 6            | Today                           | 12:41:00                              | Today | 13:01:00                                                   |         |                                                       |
| 7            | Today                           | 14:01:00                              | Today | 14:21:00                                                   |         |                                                       |
| 8            | Today                           | 15:21:00                              | Today | 15:41:00                                                   |         | 📥 Add schedule                                        |
| 9            | Today                           | 16:41:00                              | Today | 17:01:00                                                   |         |                                                       |
|              | Batch add<br>Tou<br>Brea<br>End | r duration<br>ak time<br>time<br>time |       | Minute<br>Minute<br>The next day<br>The next day<br>Cancel | ×       | Delete schedule     Safe and quit     Cancel and quit |

- กดเลือก Batch add schedule เพื่อเพิ่มช่วงเวลาการเข้าถึงจุดตรวจ สมมติให้กะที่ 2 ทำงาน 18.01-06.00 น.
  - O Tour duration คือระยะเวลาในการออกตรวจแต่ละครั้งไม่เกิน 20 นาที
  - O Break time คือระยะเวลาหยุดพักหลังจากการออกตรวจครั้งก่อนหน้านี้ ก่อนที่จะออกตรวจรอบต่อไป
  - O Begin time คือช่วงระยะเวลาการเริ่มทำงานของกะ
  - O End time คือช่วงระยะเวลาการสิ้นสุดการทำงานของกะ

| Schedule set | tup      |               |       |                 |        |                    |
|--------------|----------|---------------|-------|-----------------|--------|--------------------|
| Route        | :: centu | rymien        |       | Start date      | 2009/1 | 0/05 👻             |
|              |          |               |       |                 | ,<br>  |                    |
| Holida       | зу       |               | •     |                 |        |                    |
| Item number  |          | Begin time    |       | End time        |        | 1                  |
| 1            | Today    | 06:01:00      | Today | 06:21:00        |        |                    |
| 2            | Today    | 07:21:00      | Today | 07:41:00        |        |                    |
| 3            | Today    | 08:41:00      | Today | 09:01:00        |        |                    |
| 4            | Today    | 10:01:00      | Today | 10:21:00        |        | Batch add schedule |
| 5            | Today    | 11:21:00      | Today | 11:41:00        |        |                    |
| 6            | Today    | 12:41:00      | Today | 13:01:00        |        |                    |
| 7            | Today    | 14:01:00      | Today | 14:21:00        |        |                    |
| 8            | Today    | 15:21:00      | Today | 15:41:00        |        | 📥 Add schedule     |
| 9            | Today    | 16:41:00      | Today | 17:01:00        |        | Add schedule       |
|              | Batch    | add           |       |                 |        |                    |
|              |          | Tour duration | 20    | Minute          |        | Delete schedule    |
|              |          | Break time    | 60    | Minute          |        |                    |
|              |          | Begin time    | 18:01 | 🗘 🗖 The next da | зу     | Safe and quit      |
|              |          | End time      | 06:00 | 🗘 🔽 The next da | y      |                    |
|              |          |               |       |                 |        | X Cancel and quit  |
|              |          | Confirm       |       | × Cancel        |        |                    |

| n |    | Setup plan            |        | 💣 Modify pla      | an (         | 💐 Plan I   | o remove  | 🕈 Pal    | rol officer: | \$       | 🍕 Exit |
|---|----|-----------------------|--------|-------------------|--------------|------------|-----------|----------|--------------|----------|--------|
|   | Ho | lidays (centurymien)  |        |                   |              |            |           |          |              |          |        |
|   |    | Start date            |        | End date          | Monday       | Tuesday    | Wednesday | Thursday | Friday       | Saturday | Sunday |
|   | -  | 2009/10/05            | No end | d date            | V            | V          | V         | V        | V            | V        | V      |
|   |    |                       | Patro  | l time period de: | scription (c | enturymien |           |          |              |          |        |
|   |    | Begin time            |        | Enc               | l time       |            | Guard Ma  | n        |              |          |        |
|   |    | The next day 00:41:00 |        | The next day 0    | 01:01:00     |            |           |          |              |          |        |
|   |    | The next day 02:01:00 |        | The next day 0    | 12:21:00     |            |           |          |              |          |        |
|   |    | The next day 03:21:00 |        | The next day L    | J3:41:00     |            |           |          |              |          |        |
|   |    | The next day 04:41:00 |        | The next day L    | 0.01:00      |            |           |          |              |          |        |
|   |    | Today 05:01:00        |        | Today 06:21:0     | 0            |            |           |          |              |          |        |
|   |    | Today 07:21:00        |        | Today 07:41:0     | 0            |            |           |          |              |          |        |
|   |    | Today 00:41:00        |        | Today 03:01:0     | u<br>n       |            |           |          |              |          |        |
|   |    | Today 11:21:00        |        | Today 10.21.00    | ט<br>ז       |            |           |          |              |          |        |
|   |    | Today 12:41:00        |        | Today 13:01:00    | ,<br>n       |            |           |          |              |          |        |
|   |    | Today 12:41:00        |        | Today 14:21:00    | n            |            |           |          |              |          |        |
|   |    | Today 15:21:00        |        | Today 15:41:00    | -<br>D       |            |           |          |              |          |        |
|   |    | Today 16:41:00        |        | Today 17:01:00    | 0            |            |           |          |              |          |        |
|   |    | Today 18:01:00        |        | Today 18:21:00    | D            |            |           |          |              |          |        |
|   |    | Today 19:21:00        |        | Today 19:41:00    | D            |            |           |          |              |          |        |
|   |    | Today 20:41:00        |        | Today 21:01:00    | 0            |            |           |          |              |          |        |
|   |    | Today 22:01:00        |        | Today 22:21:0     | 0            |            |           |          |              |          |        |
|   |    | Today 23:21:00        |        | Today 23:41:0     | 0            |            |           |          |              |          |        |

หลังจากกำหนดกะได้ตามต้องการแล้ว กดปุ่ม confirm จะได้ช่วงระยะเวลาของการออกตรวจตามรูป

- กดเลือก Patrol Officer เพื่อกำหนดตัวเจ้าหน้าที่
- จะแสดงรายชื่อเจ้าหน้าที่ทั้งหมดที่มีในโปรแกรม กดเลือกชื่อที่ต้องการแล้วกดปุ่มลูกศรที่ชี้ไปทางซ้าย
- หากเลือก Shift by team จะให้ตรวจสลับกันแต่ละช่วงเวลา
- หากเลือก Shift by day จะให้สลับกะกันทำงาน(เลือกสมมติตามข้อมูล)
- กำหนดเสร็จแล้วกดเลือก Exit จะได้กะรอบการทำงานและรายชื่อเจ้าหน้าที่ดังรูปข้างล่างทั้ง 2 รูป

| Plan setup                             | • • • • • •            |                                     |               |                 |                            |               | X |              |               |                |
|----------------------------------------|------------------------|-------------------------------------|---------------|-----------------|----------------------------|---------------|---|--------------|---------------|----------------|
| Select a route first then set up plans |                        |                                     |               |                 |                            |               |   | 1            |               |                |
| centurvmien                            |                        |                                     |               |                 |                            | - 10 A        |   |              |               |                |
|                                        | Setup plan             | 🞯 Modity plan                       | Plan to remov | re 🕈 Pal        | trol officers              | 🔫 Exit        |   |              |               |                |
|                                        |                        |                                     |               |                 |                            |               |   |              |               |                |
|                                        | Holidays (centurymien) |                                     |               |                 |                            |               |   | 1            |               |                |
|                                        | Start date             | End date Monday Tu                  | iesday Wedr   | nesday Thursday | Friday Saturday            | Sunday        |   |              |               |                |
|                                        | - 2009/10/05 No e      | nd date V V                         | V             | V               | V V                        | V             |   |              |               |                |
|                                        | Pa                     | trol time period description (centu | rymien)       |                 |                            |               | - |              |               |                |
|                                        | Begin time             | End time                            | Gu            | ard Man         |                            |               |   |              |               |                |
|                                        | The1Day 06:01:00       | The1Day 06:21:00                    | somchai       |                 |                            |               |   |              |               |                |
|                                        | The1Day 07:21:00       | The1Day 07:41:00                    | somchai       | Guard personr   | nel setup                  |               |   |              |               |                |
|                                        | The1Day 08:41:00       | The1Day 09:01:00                    | somchai       | -Currier and    | and the second second star |               |   |              |               |                |
|                                        | The1Day 10:01:00       | The1Day 10:21:00                    | somchai       | duaru mari v    | VOIKING SCHEDUIE           | Shift bu team |   |              | G Shift bu da | 211            |
|                                        | The1Day 11:21:00       | The1Day 11:41:00                    | somchai       |                 |                            | 0111109100011 |   |              |               | ~              |
|                                        | The1Day 12:41:00       | The1Day 13:01:00                    | somchai       |                 |                            |               |   |              | All personnel |                |
|                                        | The1Day 14:01:00       | The1Day 14:21:00                    | somchai       | Item numbe      | er Guard mar               | n             |   |              | Item number   | Personnel name |
|                                        | The1Day 15:21:00       | The1Day 15:41:00                    | somchai       |                 | 1 somchai                  |               |   |              | 1             | somchai        |
|                                        | The1Day 16:41:00       | The1Day 17:01:00                    | somchai       |                 | 2 krityos                  |               |   |              | 2             | krityos        |
|                                        | The1Day 18:01:00       | The1Day 18:21:00                    | somchai       |                 |                            |               |   |              |               |                |
|                                        | The1Day 19:21:00       | The1Day 19:41:00                    | somchai       |                 |                            |               | - |              |               |                |
|                                        | The1Day 20:41:00       | The1Day 21:01:00                    | somchai       |                 |                            |               |   | - 🔶          |               |                |
|                                        | The1Day 22:01:00       | The1Day 22:21:00                    | somchai       |                 |                            |               |   |              |               |                |
|                                        | The1Day 23:21:00       | The1Day 23:41:00                    | somchai       |                 |                            |               |   |              |               |                |
|                                        | The2Day 00:41:00       | The2Day 01:01:00                    | somchai       |                 |                            |               |   |              |               |                |
|                                        | The2Day 02:01:00       | The2Day 02:21:00                    | somchai       |                 |                            |               |   |              |               |                |
|                                        | The2Day 03:21:00       | The2Day 03:41:00                    | somchai       |                 |                            |               |   | - <b>P</b> - |               |                |
|                                        | The2Day 04:41:00       | The2Day 05:01:00                    | somchai       |                 |                            |               |   |              |               |                |
|                                        | The2Day 05:01:00       | The2Day 06:21:00                    | krityos       |                 |                            |               |   |              |               |                |
|                                        | The2Day 07:21:00       | The2Day 07:41:00                    | Krityos       |                 |                            |               | • |              |               |                |
|                                        | The2Day 08:41:00       | The2Day 03:01:00                    | Krityos       |                 |                            |               |   |              |               |                |
|                                        | The2Day 10:01:00       | The2Day 10:21:00                    | Krityos       |                 |                            |               |   |              |               |                |
|                                        | The2Day 11:21:00       | The2Day 11:41:00                    | Krityos       |                 |                            |               |   |              |               |                |
|                                        | The2Day 12:41:00       | The2Day 13:01:00                    | Krityos       |                 |                            |               |   |              |               | _              |

| Plan setup                                         |                        |                        |                |           |            |          |              |          |        |         |
|----------------------------------------------------|------------------------|------------------------|----------------|-----------|------------|----------|--------------|----------|--------|---------|
| Select a route first then set up plans centurymien | 📰 Setup plan           | Modify pla             | n 🖉            | Plan to   | remove     | 🕇 Pal    | rol officers |          | 🖏 Exit |         |
|                                                    | Holidays (centurymien) |                        |                |           |            |          |              |          |        |         |
|                                                    | Start date             | End date               | Monday T       | luesday   | Wednesday  | Thursday | Friday       | Saturday | Sunday |         |
|                                                    | - 2009/10/05           | No end date            | V V            |           | V          | V        | V            | V        | V      |         |
|                                                    |                        | Patrol time period des | cription (cent | turymien) |            |          |              |          |        | <b></b> |
|                                                    | Begin time             | End                    | time           |           | Guard Ma   | n        |              |          |        |         |
|                                                    | The1Day 06:01:00       | The1Day 06:2           | 1:00           | someh     | ai         |          |              |          |        |         |
|                                                    | The1Day 07:21:00       | The1Day 07:4           | 1:00           | someh     | iai        |          |              |          |        |         |
|                                                    | TheIDay 08:41:00       | TheIDay 09:0           | 1:00           | somen     | ai         |          |              |          |        |         |
|                                                    | TheIDay 10:01:00       | TheiDay 10:2           | :00            | somen     | ai<br>:    |          |              |          |        |         |
|                                                    | The1Day 1121.00        | TheiDay 11.41          | .00<br>.00     | someh     | iai<br>.si |          |              |          |        |         |
|                                                    | The1Day 12:41:00       | The1Day 13.0           | .00<br>.00     | someh     | iai        |          |              |          |        |         |
|                                                    | The1Day 15:21:00       | The1Day 15:4           | .00<br>·00     | someh     | iai        |          |              |          |        |         |
|                                                    | The1Day 16:41:00       | The1Day 17:01          | :00            | someh     | ai         |          |              |          |        |         |
|                                                    | The1Day 18:01:00       | The1Day 18:21          | :00            | someh     | ai         |          |              |          |        |         |
|                                                    | The1Day 19:21:00       | The1Day 19:4           | :00            | someh     | ai         |          |              |          |        |         |
|                                                    | The1Day 20:41:00       | The1Day 21:01          | :00            | someh     | ai         |          |              |          |        |         |
|                                                    | The1Day 22:01:00       | The1Day 22:2           | 1:00           | someh     | iai        |          |              |          |        |         |
|                                                    | The1Day 23:21:00       | The1Day 23:4           | 1:00           | someh     | ai         |          |              |          |        |         |
|                                                    | The2Day_00:41:00       | The2Day 01:0           | 1:00           | someh     | iai        |          |              |          |        |         |
|                                                    | The2Day_02:01:00       | The2Day 02:2           | 1:00           | someh     | ai         |          |              |          |        |         |
|                                                    | The2Day_03:21:00       | The2Day 03:4           | 1:00           | someh     | iai        |          |              |          |        |         |
|                                                    | The2Day_04:41:00       | The2Day 05:0           | 1:00           | someh     | iai        |          |              |          |        |         |
|                                                    | The2Day 06:01:00       | The2Day 06:2           | 1:00           | krityos   |            |          |              |          |        |         |
|                                                    | The2Day 07:21:00       | The2Day 07:4           | 1:00           | krityos   |            |          |              |          |        |         |
|                                                    | The2Day 08:41:00       | The2Day 09:0           | 1:00           | krityos   |            |          |              |          |        |         |
|                                                    | The2Dav 10:01:00       | The2Day 10:2           | 1:00           | kritvos   |            |          |              |          |        |         |

- 3.7 การอ่านรายงานการออกตรวจ เมื่อต้องการดึงข้อมูลให้นำเครื่อง Reader มาเชื่อมต่อกับเครื่องกอมพิวเตอร์
  - กดเลือกเมนู Read Data ได้ 2 วิธีตามรูป

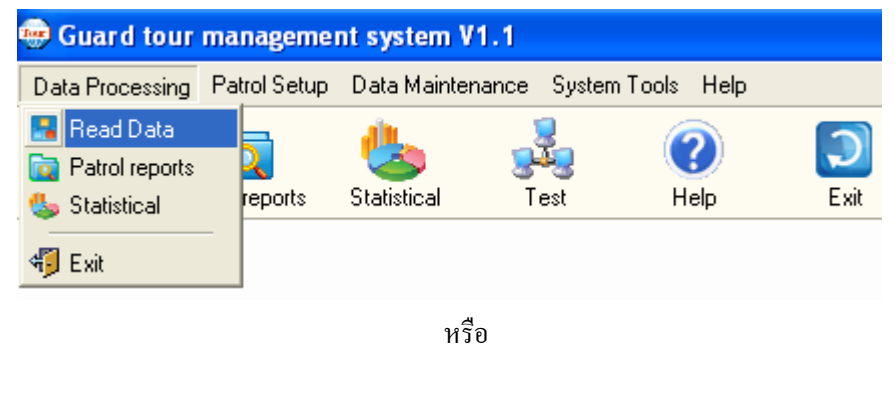

| 😔 Guard tour management system V1.1 |                 |                  |               |            |           |  |  |  |  |
|-------------------------------------|-----------------|------------------|---------------|------------|-----------|--|--|--|--|
| Data Processi                       | ng Patrol Setup | Data Mainte      | enance System | Tools Help |           |  |  |  |  |
| Read Data                           | Patrol reports  | 🍐<br>Statistical | <b>est</b>    | 🕜<br>Help  | D<br>Exit |  |  |  |  |

## - จะได้หน้าต่างดังรูป

| 😸 Guard to    | ur manageme     | nt system V     | 1.1          |                 |        |              |       |  |              |
|---------------|-----------------|-----------------|--------------|-----------------|--------|--------------|-------|--|--------------|
| Data Processi | ng Patrol Setup | Data Mainter    | nance Syster | n Tools Help    |        |              |       |  |              |
| Read Data     | Patrol reports  | UST Statistical | Test         | ()<br>Help      | Exit   |              |       |  |              |
|               |                 | Read da         | ta           |                 |        |              |       |  |              |
|               |                 |                 |              |                 |        |              |       |  |              |
|               |                 | For o           |              |                 |        |              |       |  |              |
|               |                 |                 | Guard        | Checkpoint desc | iption | Arrival time | Event |  | Read data    |
|               |                 |                 |              |                 |        |              |       |  |              |
|               |                 |                 |              |                 |        |              |       |  | Rint preview |
|               |                 |                 |              |                 |        |              |       |  |              |
|               |                 |                 |              |                 |        |              |       |  | Print        |
|               |                 |                 |              |                 |        |              |       |  |              |

- กดเลือก Read data จะได้ข้อมูลตามรูปข้างล่าง(ข้อมูลสมมติ) สามารถพรินต์ออกได้

| Read data          |                               |                     |                  |           |
|--------------------|-------------------------------|---------------------|------------------|-----------|
| For optional searc | sh, please click drop-down bu | tton in title bar   |                  |           |
| Guard              | Checkpoint description        | Arrival time        | Event            | Read data |
| krityos            | FL1.ชั้น 1                    | 2009/10/05 09:10:02 | Fire Alarm Alert |           |
| krityos            | FL2.ชั้น 2                    | 2009/10/05 09:10:06 |                  |           |
| somchai            | FL1.ชั้น 1                    | 2009/10/05 09:10:08 | Fire Alarm Alert |           |
|                    |                               |                     |                  | Print     |
|                    |                               |                     |                  |           |

# รูปตัวอย่างของการสั่งพรินต์

| 9                            |                     |                        |                     |                   |    |
|------------------------------|---------------------|------------------------|---------------------|-------------------|----|
| A Print Preview              |                     |                        |                     |                   |    |
| File View Format Go          |                     |                        |                     |                   |    |
| 🎕 🛎 🖬 🖬 🌢 🎒 💷 🗍              | <b>4</b> 🖄 🗏 🖻 🖬    | 1 🔡 🔛 👯   1003         | ∞                   | ←   0 🔤   → →   🕸 | ÷  |
| Margins Left: 12.7 mm Top: 1 | 12.7 mm Right: 12.7 | mm Bottom: 12.         | 7 mm Header: 6.4 mm | Footer: 6.4 mm    |    |
|                              |                     |                        |                     |                   |    |
|                              |                     |                        |                     |                   |    |
|                              |                     |                        | Patrol re           | oort              |    |
|                              | Guard               | Checkpoint description | n Arrival time      | Ever              | nt |
|                              | krityos             | FL1.ชี้น 1             | 2009/10/05 09:10:02 | Fire Alarm Alert  |    |
|                              | krityos             | FL2.ชั้น 2             | 2009/10/05 09:10:06 |                   |    |
|                              | somchai             | FL1.ชั้น 1             | 2009/10/05 09:10:08 | Fire Alarm Alert  |    |
|                              |                     |                        |                     |                   |    |

3.8 การออกรายงาน (Patrol Report)

- กดเลือกเมนู Patrol Report จะได้หน้าต่างดังรูป

| atrol report                                               |                                                                                                    |           |            |                                |        |
|------------------------------------------------------------|----------------------------------------------------------------------------------------------------|-----------|------------|--------------------------------|--------|
| Condition<br>Start date<br>End date<br>Notice: for optiona | 2005/10/05         00:00:00           2009/10/05         23:59:53           Normal         Missing           Missing         All |           | Search (   | Print preview     Export Excel | C Exit |
|                                                            |                                                                                                    | Patrol re | eport      |                                |        |
| Route                                                      | Planned time                                                                                                    | Guard     | Checkpoint | Actual arriving time           | Event  |
|                                                            |                                                                                                    |           |            |                                |        |

- กำหนดระยะเวลาการดึงข้อมูลได้ ยกตัวอย่างต้องการดึงข้อมูลของวันที่ 5 ตุลาคม 2552 (ทั้งวัน)จะได้ข้อมูลดังนี้

| report              |                                                                                                    |                                                                           |                                                                                        |                                                                                                    |        |
|---------------------|----------------------------------------------------------------------------------------------------|---------------------------------------------------------------------------|----------------------------------------------------------------------------------------|----------------------------------------------------------------------------------------------------|--------|
| Condition           |                                                                                                    |                                                                           |                                                                                        |                                                                                                    | 6      |
| Start date          | 2009/10/05 💿 00:00:00 📫                                                                                                    |                                                                           | Ba Search                                                                              | Rint preview                                                                                                    |        |
| End date            | 2009/10/05 👻 23:59:59 🛟                                                                                                    |                                                                           |                                                                                        |                                                                                                    | 👘 Exit |
|                     | Normal Missing All                                                                                                    |                                                                           | Print                                                                                  | Export Excel                                                                                                    |        |
| Votice: for optiona | il search, please click drop-down button in title bar<br>Patrol report fro                                                                                                    | om 2009/10                                                                | /05 to 2009/10/05 A                                                                    | All Data                                                                                                    |        |
| Route               | Planned time                                                                                                    | Guard                                                                     | Checkpoint                                                                             | Actual arriving time                                                                                                    | Event  |
| centurymien         | 2009/10/05 06:01:00 to 2009/10/05 06:21:00                                                                                                    | somchai                                                                   | FL1.ชั้น 1                                                                             | Missing                                                                                                    |        |
|                     |                                                                                                    | somchai                                                                   | FL2.ชั้น 2                                                                             | Missing                                                                                                    |        |
|                     | 2009/10/05 07:21:00 to 2009/10/05 07:41:00                                                                                                    | somchai                                                                   | FL1.ชั้น 1                                                                             | Missing                                                                                                    |        |
|                     |                                                                                                    | somchai                                                                   | FL2.ชั้น 2                                                                             | Missing                                                                                                    |        |
|                     | 2009/10/05 08:41:00 to 2009/10/05 09:01:00                                                                                                    | somchai                                                                   | FL1.ชั้น 1                                                                             | Missing                                                                                                    |        |
|                     |                                                                                                    | somchai                                                                   | FL2.ชั้น 2                                                                             | Missing                                                                                                    |        |
|                     | 2009/10/05 10:01:00 to 2009/10/05 10:21:00                                                                                                    | somchai                                                                   | FL1.ชั้น 1                                                                             | Missing                                                                                                    |        |
|                     |                                                                                                    | somchai                                                                   | FL2.ชี้น 2                                                                             | Missing                                                                                                    |        |
|                     | 2009/10/05 11:21:00 to 2009/10/05 11:41:00                                                                                                    | somchai                                                                   | FL1.ชั้น 1                                                                             | Missing                                                                                                    |        |
|                     |                                                                                                    | somchai                                                                   | FL2.ชั้น 2                                                                             | Missing                                                                                                    |        |
|                     |                                                                                                    |                                                                           |                                                                                        |                                                                                                    |        |
|                     | 2009/10/05 12:41:00 to 2009/10/05 13:01:00                                                                                                    | somchai                                                                   | FL1.ชั้น 1                                                                             | Missing                                                                                                    |        |
|                     | 2009/10/05 12:41:00 to 2009/10/05 13:01:00                                                                                                    | somchai<br>somchai                                                        | FL1.ชัน 1<br>FL2.ชัน 2                                                                 | Missing<br>Missing                                                                                                    |        |
|                     | 2009/10/05 12:41:00 to 2009/10/05 13:01:00<br>2009/10/05 14:01:00 to 2009/10/05 14:21:00                                                                                             | somchai<br>somchai<br>somchai                                             | FL1.ชั่น 1<br>FL2.ชั้น 2<br>FL1.ชั้น 1                                                 | Missing Missing Missing Missing                                                                                                    |        |
|                     | 2009/10/05 12:41:00 to 2009/10/05 13:01:00<br>2009/10/05 14:01:00 to 2009/10/05 14:21:00                                                                                             | somchai<br>somchai<br>somchai<br>somchai                                  | FL1.ชัน 1<br>FL2.ชัน 2<br>FL1.ชัน 1<br>FL2.ชัน 2                                       | Missing<br>Missing<br>Missing<br>Missing                                                                                                    |        |
|                     | 2009/10/05 12:41:00 to 2009/10/05 13:01:00<br>2009/10/05 14:01:00 to 2009/10/05 14:21:00<br>2009/10/05 15:21:00 to 2009/10/05 15:41:00                                               | somchai<br>somchai<br>somchai<br>somchai<br>somchai                       | FL1.ẩu 1<br>FL2.ẩu 2<br>FL1.ẩu 1<br>FL2.ẩu 2<br>FL2.ẩu 2<br>FL1.ẩu 1                   | Missing<br>Missing<br>Missing<br>Missing<br>Missing                                                                                                    |        |
|                     | 2009/10/05 12:41:00 to 2009/10/05 13:01:00<br>2009/10/05 14:01:00 to 2009/10/05 14:21:00<br>2009/10/05 15:21:00 to 2009/10/05 15:41:00                                               | somchai<br>somchai<br>somchai<br>somchai<br>somchai<br>somchai            | FL1 ซึม 1<br>FL2 ซึม 2<br>FL1 ซึม 1<br>FL2 ซึม 2<br>FL1 ซึม 1<br>FL2 ซึม 2             | Missing<br>Missing<br>Missing<br>Missing<br>Missing<br>Missing                                                                                                    |        |
|                     | 2009/10/05 12:41:00 to 2009/10/05 13:01:00<br>2009/10/05 14:01:00 to 2009/10/05 14:21:00<br>2009/10/05 15:21:00 to 2009/10/05 15:41:00<br>2009/10/05 16:41:00 to 2009/10/05 17:01:00 | somchai<br>somchai<br>somchai<br>somchai<br>somchai<br>somchai<br>somchai | FL1&u1<br>FL2&u2<br>FL1&u1<br>FL2&u2<br>FL1&u2<br>FL2&u2<br>FL2&u2<br>FL2&u2<br>FL2&u2 | Missing Missing Missin |        |

หมายเหตุ จากข้อมูลจะปรากฏ Missing ซึ่งแสดงว่าเจ้าหน้าที่ไม่ได้ไปตรวจจุดดังกล่าว หรือไปตรวจแต่ไม่ตรงเวลาตามตารางแผนงาน ซึ่งหากพิจารณา Report เจ้าหน้าที่ชื่อสมชายไปตรวจเวลา 09.10 น.ซึ่งไม่เข้าเกณฑ์ตามตารางสั่งงาน ส่วนเจ้าหน้าที่ชื่อกริดยศไปตรวจ เช่นกัน แต่ไปผิดกะ รายงานก็ไม่แสดงรายงานเช่นกัน ซึ่งขั้นตอนนี้สามารถสั่งออกรายงานได้เช่นกัน 3.9 การออกรายงานแบบต่างๆ

 กดเลือก Statistical แล้วเลือกกำหนดวันเวลาที่จะให้ออก Report จะแสดงหน้าต่างดังรูป สามารถเลือกรูปแบบการรายงานได้หลายแบบเช่นสรุปแผนงานทั้งหมดมีกี่ครั้ง ตรวจตรงเวลากี่ครั้ง ไม่ตรงเวลากี่ครั้ง สรุป ให้เป็นเปอร์เซ็นดังรูป

| Stat. condition<br>Begin time | 2009/10/0   | 5 💌            | Route       | By Th          | e Day           | <b>.</b>      | 📊 Stat. |                | Print preview   |   |      |
|-------------------------------|-------------|----------------|-------------|----------------|-----------------|---------------|---------|----------------|-----------------|---|------|
| End time                      | 2009/10/0   | 5 💌            | C Guard r   | nan            |                 | (             | 🕞 Print |                | Exportexcel     | * | Exit |
| Shah farman Dri               | )[-         |                |             |                |                 | _             |         |                |                 |   |      |
| stat. forms from 200          | e stat. e   | uard man stat. | Route atter | idance rate    | Attendance rate | 9             |         | -              |                 |   |      |
| (ac forms from 200            | 07107031020 | 03/10/03       |             | from 2009/10/0 | 5 to 2009/10/05 |               |         |                |                 |   |      |
|                               | [▲]         | Guard man name | △ 💌         | Planed times   | Actual times    | Missing times | Atte    | ndance rate At | bsenteeism rate |   |      |
| loute                         |             | eomohai        |             | 3              | 6               | 0             | 36      | 0.00%          | 100.00%         |   |      |
| loute<br>centurymien          |             | somenar        |             |                |                 |               |         |                |                 |   |      |
| centurymien                   |             | somenar        |             |                |                 |               |         |                |                 |   |      |
| centurymien                   |             | sonicia        |             |                |                 |               |         |                |                 |   |      |

- การเลือกรายงานเป็น Site Stat(สติถิของโครงการ)

| uard tour stat.                          |                            |                            |                         |         |               |                  |
|------------------------------------------|----------------------------|----------------------------|-------------------------|---------|---------------|------------------|
| Stat. condition<br>Begin tir<br>End time | me 2009/10/05              | In Route By<br>C Guard man | The Day                 | E Print | Print preview | Exit             |
| Stat. forms                              | Site stat. Guard man stat. | Route attendance rate      | Attendance rate         |         |               |                  |
| Route D                                  | isplay all 🗾 Site          | ~                          |                         |         | Lud           | Column Diagram 💌 |
|                                          |                            | Site stat :                | from 2009/10/0E to 200  | 9/10/05 |               |                  |
|                                          |                            | Sile sidi                  | 10111 2009/10/05 10 200 | 3/10/05 |               |                  |
|                                          |                            |                            | ,                       |         |               |                  |
| 401                                      |                            |                            | <u> </u>                |         |               | Allandanaa       |
| 36-                                      |                            |                            |                         |         |               | Absent           |
| 34 -                                     |                            |                            |                         |         |               |                  |
| 3211                                     |                            |                            |                         |         |               |                  |
| 28                                       |                            |                            |                         |         |               |                  |
| 26                                       |                            |                            |                         |         |               |                  |
| 24                                       |                            |                            |                         |         |               |                  |
| Z2+                                      |                            |                            |                         |         |               |                  |
| 18                                       |                            |                            |                         |         |               |                  |
| 16+                                      |                            |                            |                         |         |               |                  |
| 14                                       |                            |                            |                         |         |               |                  |
| 12-                                      |                            |                            |                         |         |               |                  |
| 101                                      |                            |                            |                         |         |               |                  |
| 2                                        |                            |                            |                         |         |               |                  |
| 41                                       |                            | ·····                      |                         |         |               |                  |
| 2                                        |                            |                            |                         |         |               |                  |
| ـلان                                     |                            |                            |                         |         |               |                  |
|                                          |                            | c                          | enturymien<br>Route     |         |               |                  |
|                                          |                            |                            |                         |         |               |                  |

## - การเลือกรายงานเป็น Guard Man Stat(สรุปรายงานเป็นเจ้าหน้าที่แต่ละคน)

| tat. condition                                                                                                    |                  |                        |                            |                      |                      |
|----------------------------------------------------------------------------------------------------|------------------|------------------------|----------------------------|----------------------|----------------------|
| Begin time                                                                                                    | e 2009/10/05     | ▼       • Route        | By The Day                 | Stat.                | Sale Carlo           |
| End time                                                                                                    | 2009/10/05       | 💌 🤇 Guard man          |                            | Print Export Picture |                      |
| Stat. forms                                                                                                    | Guard man s      | stat. Route attendance | e rate Attendance rate     |                      |                      |
| Route Disp                                                                                                    | play all 🗾 Guard | l man                  | ¥                          | (                    | 📊 Column Diagram 🔻   |
|                                                                                                    |                  | Guard r                | man stat.: from 2009/10/0! | 5 to 2009/10/05      |                      |
|                                                                                                    |                  |                        |                            |                      |                      |
|                                                                                                    |                  |                        |                            |                      |                      |
| 40                                                                                                    |                  |                        |                            |                      | -                    |
| 40<br>38                                                                                                    |                  |                        | 36                         |                      | -<br>- Attendance    |
| 40<br>38<br>36                                                                                                    |                  |                        | 36                         |                      | - Attendance         |
| 40<br>38<br>36<br>34<br>32                                                                                                    |                  |                        |                            |                      | Attendance           |
| 40<br>38<br>36<br>34<br>32<br>30                                                                                                    |                  |                        | 36                         |                      | Attendance           |
| 40<br>38<br>36<br>34<br>32<br>30<br>28                                                                                                    |                  |                        | 36                         |                      | Attendance           |
| 40<br>38<br>36<br>34<br>30<br>28<br>26                                                                                                    |                  |                        | 36                         |                      | Attendance<br>Absent |
| 40<br>38<br>36<br>34<br>30<br>28<br>26<br>24                                                                                                    |                  |                        | 36 -                       |                      | Attendance           |
| 40<br>38<br>36<br>32<br>28<br>26<br>24<br>22<br>Times on                                                                                                    |                  |                        | 38                         |                      | Attendance<br>Absent |
| 40<br>38<br>34<br>32<br>30<br>28<br>28<br>28<br>24<br>24<br>7 Times 20<br>19                                                                                                    |                  |                        | 36) -                      |                      | Attendance<br>Absent |
| 40<br>38<br>36<br>30<br>28<br>28<br>24<br>22<br>Times 20<br>18<br>18<br>18                                                                                                    |                  |                        | 36                         |                      | Attendance<br>Absent |
| 40<br>38<br>36<br>32<br>28<br>26<br>24<br>22<br>Times 20<br>18<br>16<br>16<br>14                                                                                                    |                  |                        | 36)                        |                      | Attendance<br>Absent |
| 40<br>38<br>34<br>32<br>28<br>26<br>24<br>22<br>Times 20<br>18<br>16<br>14<br>12<br>12<br>12<br>12<br>12<br>12<br>12<br>12<br>12<br>12<br>12<br>12<br>12<br>12<br>12<br>12<br>12<br>12<br>12<br>12<br>12<br>12<br>12<br>12<br>12<br>12<br>12<br>12<br>12<br>12<br>12<br>12<br>12                                                                                                    |                  |                        | 38) -                      |                      | Attendance<br>Absent |
| 40<br>38<br>34<br>34<br>32<br>28<br>28<br>28<br>22<br>18<br>18<br>18<br>14<br>10<br>10                                                                                                    |                  |                        | 36 -                       |                      | Attendance<br>Absent |
| 40<br>38<br>34<br>32<br>28<br>28<br>24<br>22<br>16<br>16<br>12<br>12<br>8<br>8<br>8<br>8<br>12<br>8<br>8<br>8<br>8<br>8<br>8<br>8<br>8<br>8<br>8<br>8<br>8<br>8<br>8<br>8<br>8<br>8<br>8<br>8<br>8<br>8<br>8<br>8<br>8<br>8<br>8<br>8<br>8<br>8<br>8<br>8<br>8<br>8<br>8<br>8<br>8<br>8<br>8<br>8<br>8<br>8<br>8<br>8<br>8<br>16<br>12<br>16<br>12<br>12<br>16<br>12<br>12<br>18<br>12<br>16<br>12<br>12<br>12<br>16<br>12<br>16<br>12<br>12<br>12<br>16<br>12<br>12<br>12<br>12<br>12<br>16<br>8<br>18<br>18<br>18<br>18<br>18<br>18<br>18<br>18<br>18<br>18<br>18<br>18<br>18<br>18<br>18<br>18<br>18<br>18<br>18<br>18<br>18<br>18<br>18<br>18<br>18<br>18<br>18<br>18<br>18<br>19<br>10<br>10<br>10<br>10<br>10<br>10<br>10<br>10<br>10<br>10<br>10<br>10<br>10<br>10<br>10<br>10<br>10<br>10<br>10<br>10<br>10<br>10<br>8<br>8<br>8<br>8<br>8<br>10<br>10<br>10<br>10<br>10<br>10<br>10<br>10<br>10<br>10<br>10<br>10<br>10<br>10<br>10<br>10<br>10<br>10<br>10<br>10<br>10<br>10<br>10<br>10<br>10<br>10 |                  |                        | 36 -                       |                      | Attendance<br>Absent |
| 40<br>38<br>34<br>32<br>28<br>26<br>24<br>24<br>18<br>16<br>14<br>12<br>10<br>8<br>8<br>6<br>6<br>8<br>8<br>6<br>8<br>8                                                                       |                  |                        | 38 -                       |                      | Attendance<br>Absent |
| 40<br>38<br>36<br>30<br>28<br>28<br>24<br>22<br>Times 20<br>18<br>18<br>16<br>14<br>10<br>8<br>8<br>8<br>8<br>4<br>4<br>4<br>4<br>4<br>4<br>4<br>4<br>4<br>4<br>4<br>4<br>4<br>4<br>4<br>4<br>4<br>4<br>4<br>4<br>4<br>4<br>4<br>8<br>8                                                                                                    |                  |                        | 0                          |                      | Attendance<br>Absent |
| 40<br>38<br>34<br>30<br>28<br>28<br>24<br>24<br>24<br>22<br>14<br>16<br>16<br>16<br>16<br>12<br>10<br>8<br>14<br>12<br>8<br>4<br>12<br>12                                                                      |                  |                        | <u>36</u> -                |                      |                      |

- การเลือกรายงานเป็น Route attendance rate(โดยคำนวณจากเส้นทางเป็นเกณฑ์)

| Guard tour stat.                                                                                           |                    |
|----------------------------------------------------------------------------------------------------|--------------------|
| Stat. condition         Begin time       2009/10/05         End time       2003/10/05         Guard man    | 📲 Exit             |
| Stat. forms     Site stat.     Guard man stat.     Route attendance rate       Route     Display all     ✓ |                    |
| Centuymien:36of100%                                                                                        |                    |
|                                                                                                    | Patrol in total:36 |

| Guard tour stat.                                                                                                    |                    |
|----------------------------------------------------------------------------------------------------|--------------------|
| Stat. condition         Begin time       2009/10/05         Image: Condition         End time       2009/10/05         Image: Condition         Image: Condition                                                                                                    | Kit                |
| Stat. forms     Site stat.     Guard man stat.     Route attendance rate       Guard ma     Display all <ul> <li>Attendance Display all</li> <li>Image: Attendance Display all</li> <li>Image: Attendance Display all</li> <li>Imag</li></ul> |                    |
| Attendance rate: from 2009/10/05 to 2009/10/05                                                                                                    |                    |
|                                                                                                    | -atroi in total:36 |

- การเลือกรายงานเป็น Attendance Rate(โดยคำนวณจากตัวเจ้าหน้าเป็นเกณฑ์)

### 4. การเก็บข้อมูล (Backup data)

- กดเลือก Data Maintenance เลือกหัวข้อ Backup Data

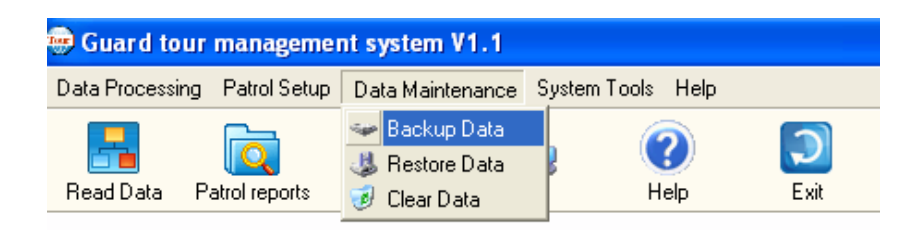

- จะแสดงหน้าต่างดังรูป ชื่อไฟล์จะแสดงเป็นวันที่ เดือนปีที่ Backup เสร็จแล้วกดเลือก Save

| Backup data                                                      |                                                              | ? 🗙            |
|------------------------------------------------------------------|--------------------------------------------------------------|----------------|
| Save in:                                                         | 🔁 Patrol Management System V1.1 🔹 🔶 📸 📰 🗸                    |                |
| My Recent<br>Documents<br>Desktop<br>My Documents<br>My Computer | Current_driver<br>CRIVER<br>Canguage<br>Canguage<br>Canguage |                |
| My Network<br>Places                                             | File name: WATCH2009105                                      | Save<br>Cancel |

5.การ Restore Data(ดึงข้อมูลเก่ามาใช้ทำรายงาน)

- กดเลือก Data Maintenance และเลือก Restore Data จะแสดงหน้าต่างดังรูป

| Guard tour management system V1.1 |                    |                         |      |  |  |  |
|-----------------------------------|--------------------|-------------------------|------|--|--|--|
| Data Processing Patrol            | Setup Data Mainter | nance System Tools Help |      |  |  |  |
|                                   | 🦇 Backup I         | )ata 🛛 🔊                |      |  |  |  |
|                                   | 🤳 😺 Restore I      | Data 🖡 🕑 .              |      |  |  |  |
| Read Data Patrol rep              | orts 🛛 🥑 Clear Dal | a Help                  | Exit |  |  |  |

- จะแสดงหน้าต่างดังรูป กดเลือกไฟล์ที่ได้ทำการ Backup ไว้เสร็จแล้วกดเลือก Open

| Restore data                                                     |                |                       |   |           | ? 🔀    |
|------------------------------------------------------------------|----------------|-----------------------|---|-----------|--------|
| Look in:                                                         | C Patrol Manag | ement System V1.1     | • | + 🗈 💣 🎟 • |        |
| My Recent<br>Documents<br>Desktop<br>My Documents<br>My Computer | Current_driver | J5.MD\$               |   |           |        |
| My Network                                                       | File name:     | WATCH2009105          |   | •         | Open   |
| Places                                                           | Files of type: | Restore Files(*.MD\$) |   | •         | Cancel |

- โปรแกรมจะแสดงหน้าต่างเพื่อบอกว่าได้ดำเนินการ Restore เสร็จเรียบร้อยแล้วให้ตอบ Confirm หลังจากนั้นก็สามารถทำ รายงานจากไฟล์นั้นๆได้ตามต้องการ

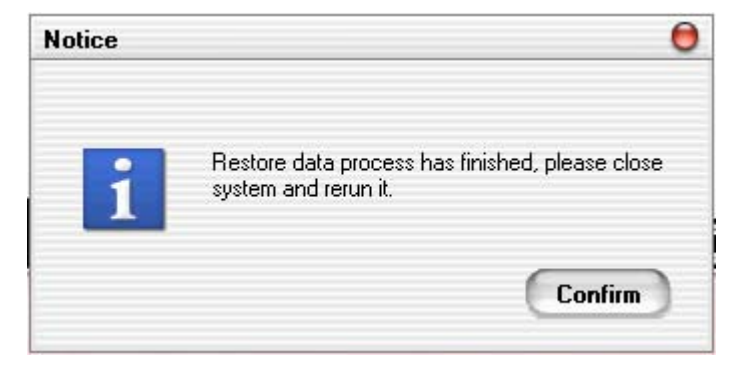